# 配置Cisco Secure ACS for Windows v3.2(使用 PEAP-MS-CHAPv2電腦身份驗證)

# 目錄

簡介 必要條件 需求 採用元件 背景理論 慣例 網路圖表 配置Cisco Secure ACS for Windows v3.2 獲取ACS伺服器的證書 配置ACS以使用來自儲存的證書 指定ACS應信任的其他證書頒發機構 重新啟動服務並在ACS上配置PEAP設定 指定接入點並將其配置為AAA客戶端 配置外部使用者資料庫 重新啟動服務 配置思科接入點 配置無線客戶端 配置MS證書電腦自動註冊 加入域 在Windows客戶端上手動安裝根證書 配置無線網路 驗證 疑難排解 相關資訊

# <u>簡介</u>

本文示範了如何使用Cisco Secure ACS for Windows 3.2版配置受保護的可擴展身份驗證協定 (PEAP)。

有關如何使用無線LAN控制器、Microsoft Windows 2003軟體和Cisco安全訪問控制伺服器 (ACS)4.0配置安全無線接入的詳細資訊,請參閱<u>ACS 4.0和Windows 2003的統一無線網路下的</u> <u>PEAP</u>。

# <u>必要條件</u>

本文件沒有特定先決條件。

### <u>採用元件</u>

本檔案中的資訊是根據以下軟體和硬體版本。

- 適用於Windows的Cisco安全ACS版本3.2
- Microsoft證書服務(作為企業根證書頒發機構[CA]安裝)注意:有關詳細資訊,請<u>參閱設定證</u> 書頒發機構的分步指南。
- 帶有Service Pack 3的Windows 2000 Server的DNS服務**注意:如**果遇到CA伺服器問題,請安 裝<u>修補程式323172</u>。Windows 2000 SP3客戶端需要<u>修補程式31364</u>,以啟用IEEE 802.1x身 份驗證。
- Cisco Aironet 1200系列無線存取點12.01T
- 運行Windows XP Professional (帶Service Pack 1)的IBM ThinkPad T30

本文中的資訊是根據特定實驗室環境內的裝置所建立。文中使用到的所有裝置皆從已清除(預設) )的組態來啟動。如果您在即時網路中工作,請確保在使用任何命令之前瞭解其潛在影響。

#### <u>背景理論</u>

PEAP和EAP-TLS均構建並使用TLS/安全套接字層(SSL)隧道。PEAP僅使用伺服器端身份驗證;只 有伺服器具有證書並向客戶端證明其身份。但是,EAP-TLS使用相互身份驗證,其中ACS(身份驗 證、授權和記帳[AAA])伺服器和客戶端均具有證書並向彼此證明其身份。

PEAP非常方便,因為客戶端不需要證書。EAP-TLS對驗證無頭裝置非常有用,因為證書不需要使 用者互動。

### <u>慣例</u>

如需文件慣例的詳細資訊,請參閱思科技術提示慣例。

#### 網路圖表

本文檔使用下圖所示的網路設定。

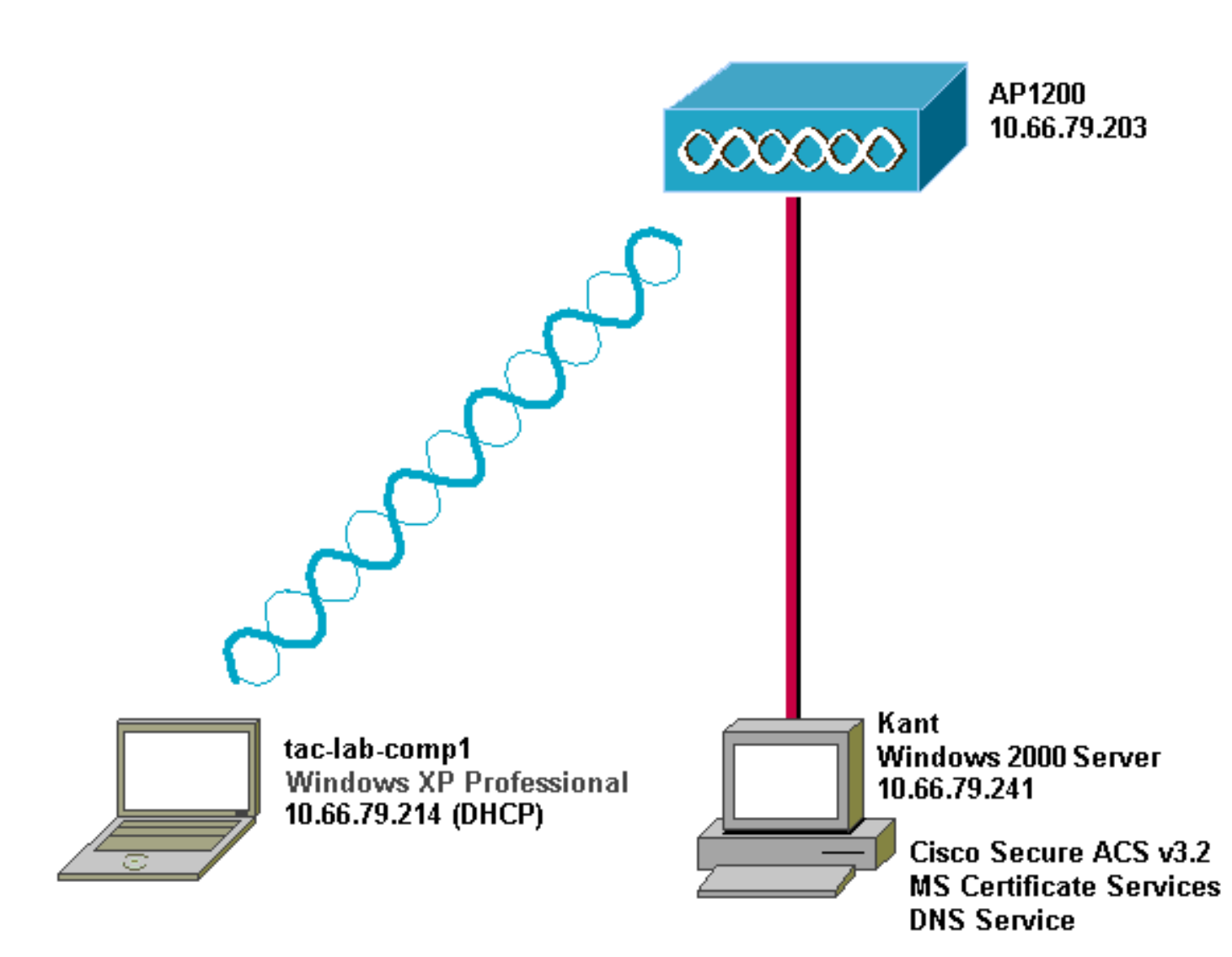

# 配置Cisco Secure ACS for Windows v3.2

按照以下步驟配置ACS 3.2。

- 1. <u>獲取ACS伺服器的證書</u>。
- 2. <u>配置ACS以使用來自儲存的證書</u>。
- 3. <u>指定ACS應信任的其他證書頒發機構</u>。
- 4. <u>重新啟動服務並在ACS上配置PEAP設定</u>。
- 5. 指定接入點並將其配置為AAA客戶端。
- 6. <u>配置外部使用者資料庫</u>。
- 7. <u>重新啟動服務</u>。

### <u> 獲取ACS伺服器的證書</u>

請依照以下步驟操作,取得憑證。

1. 在ACS伺服器上,開啟Web瀏覽器,在位址列中輸入**http://***CA-ip-address***/**certsrv以瀏覽到 CA伺服器。以管理員身份登入域。

| Enter Network Password |                                          |               |  |  |  |
|------------------------|------------------------------------------|---------------|--|--|--|
| <b>?</b>               | Please type your user name and password. |               |  |  |  |
| IJ                     | Site:                                    | 10.66.79.241  |  |  |  |
|                        | <u>U</u> ser Name                        | Administrator |  |  |  |
|                        | <u>P</u> assword                         | ×××××         |  |  |  |
|                        | <u>D</u> omain                           | SEC-SYD       |  |  |  |
|                        | Save this password in your password list |               |  |  |  |
|                        |                                          | OK Cancel     |  |  |  |

2. <u>選擇Request a certificate,然後按一下Next</u>。

Microsoft Certificate Services -- Our TAC CA

# Welcome

You use this web site to request a certificate for your web browser, e-mail client, or other secure program. Once you acquire a certificate, you will be able to securely identify yourself to other people over the web, sign your e-mail messages, encrypt your e-mail messages, and more depending upon the type of certificate you request.

# Select a task:

Retrieve the CA certificate or certificate revocation list
 Request a certificate

Check on a pending certificate

Next >

Home

3. 選擇Advanced request,然後按一下Next。

| Microsoft Certificate Services Our TAC CA                | <u>Home</u> |
|----------------------------------------------------------|-------------|
| Choose Request Type                                      |             |
| Please select the type of request you would like to make | ə:          |
| <ul> <li>User certificate request:</li> </ul>            |             |
| Advanced request                                         |             |
| Next                                                     | >           |

4. 選擇Submit a certificate request to this CA using a form,然後按一下Next。

| Microsoft Certificate Services Our TAC CA Home                                                                                                    |  |  |  |  |
|----------------------------------------------------------------------------------------------------|--|--|--|--|
| Advanced Certificate Requests                                                                                                    |  |  |  |  |
| You can request a certificate for yourself, another user, or a<br>computer using one of the following methods. Note that the<br>policy of the certification authority (CA) will determine the<br>certificates that you can obtain. |  |  |  |  |
| Submit a certificate request to this CA using a form.                                                                                                    |  |  |  |  |
| <ul> <li>Submit a certificate request using a base64 encoded<br/>PKCS #10 file or a renewal request using a base64<br/>encoded PKCS #7 file.</li> </ul>                                                                            |  |  |  |  |
| C Request a certificate for a smart card on behalf of<br>another user using the Smart Card Enrollment Station.<br>You must have an enrollment agent certificate to submit a request<br>for another user.                           |  |  |  |  |
| Next >                                                                                                    |  |  |  |  |

5. 設定憑證選項。選擇Web Server作為證書模板。輸入ACS伺服器的名稱。

| <i>Microsoft</i> Certificate Services | Our TAC CA Home                     |      |
|---------------------------------------|-------------------------------------|------|
| Advanced Certificate Requ             | lest                                | _    |
| Certificate Template:                 |                                     |      |
| Web Server                            |                                     |      |
| Identifying Information For Offli     | ne Template:                        |      |
| Name: OurACS                          |                                     |      |
| E-Mail:                               |                                     |      |
| Company:                              |                                     |      |
| Department:                           |                                     |      |
| City:                                 |                                     |      |
| State:                                |                                     |      |
| Country/Region: US                    |                                     | 將金鑰フ |
| 小設定為1024。選擇Mark keys as expo          | ortable和Use local machine store的選項。 | 根據需要 |

小設定為1024。選擇Mark keys as exportable和Use local machine store的選項。根據 置其他選項,然後按一下Submit。

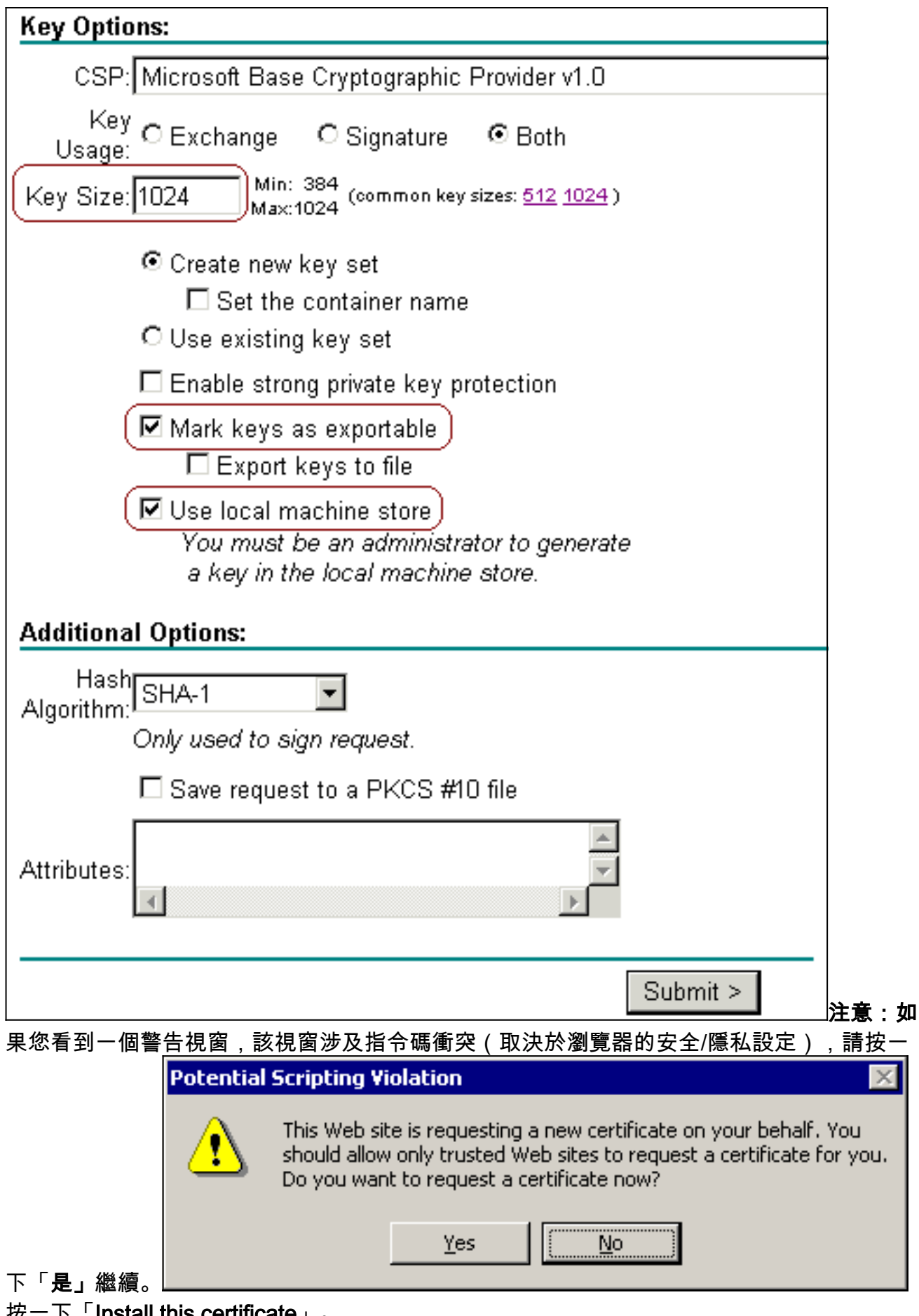

6. 按一下「Install this certificate」。

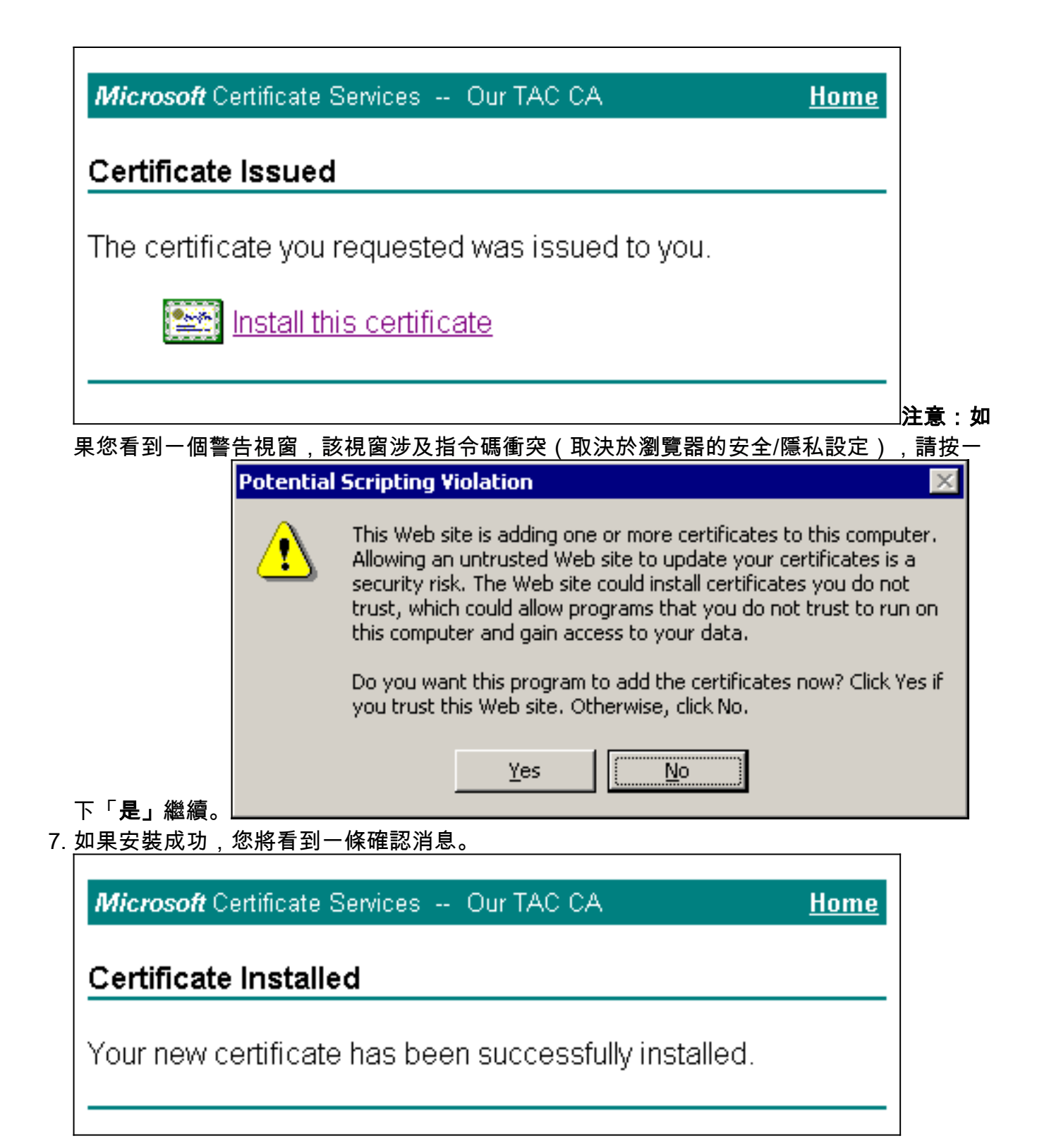

### <u>配置ACS以使用來自儲存的證書</u>

按照以下步驟配置ACS以使用儲存中的證書。

- 1. 開啟Web瀏覽器,在位址列中輸入http://*ACS-ip-address*:2002/以瀏覽到ACS伺服器。按一下 System Configuration,然後按一下ACS Certificate Setup。
- 2. 按一下**安裝ACS證書**。
- 3. 選擇Use certificate from storage。在「Certificate CN」欄位中,輸入在Obtain a Certificate for the ACS Server一節的步驟5a中指派的憑證的名稱。按一下「Submit」。此條目必須與您 在高級證書請求期間在「名稱」欄位中鍵入的名稱相匹配。是伺服器憑證主體欄位中的CN名 稱;可以編輯伺服器證書以檢查此名稱。在本範例中,名稱是「OurACS」。不要輸入頒發者

的CN名稱。

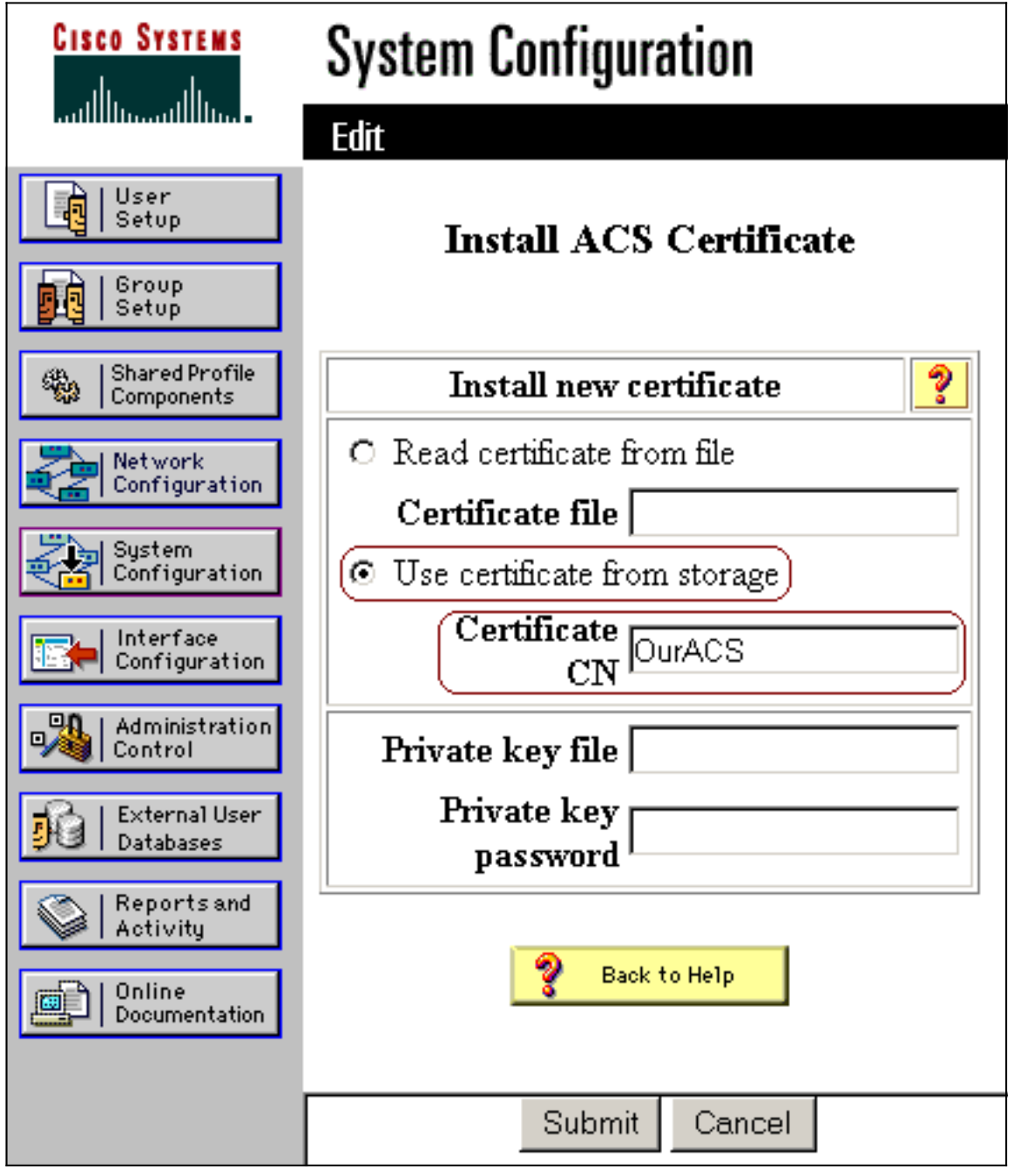

4. 配置完成後,您將看到一條確認消息,指示ACS伺服器的配置已更改。注意:此時不需要重新

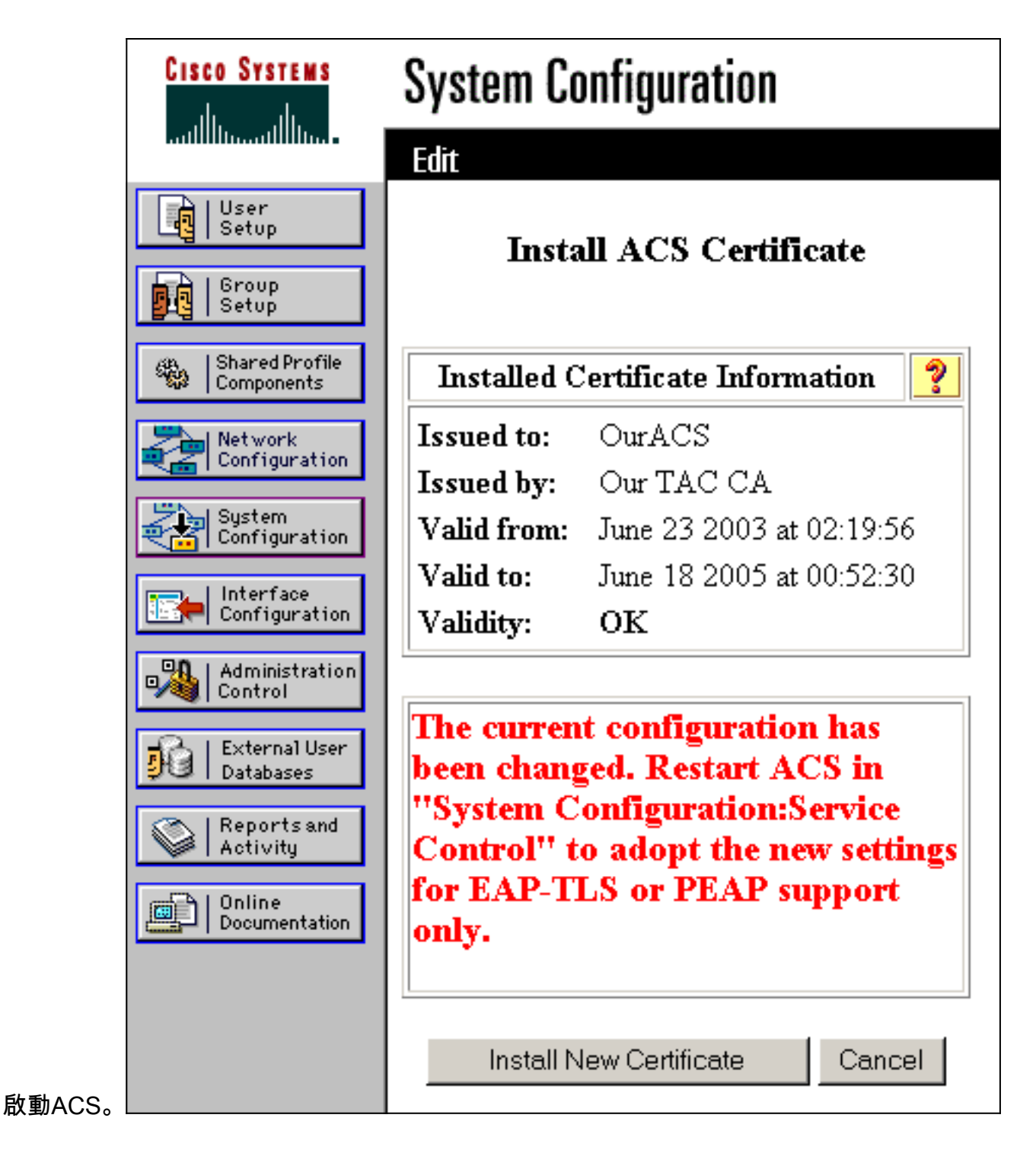

### 指定ACS應信任的其他證書頒發機構

ACS將自動信任頒發其證書的CA。如果使用者端憑證是由額外的CA核發,則需要完成以下步驟。

- 1. 按一下System Configuration,然後按一下ACS Certificate Setup。
- 2. 按一下ACS Certificate Authority Setup,將CA新增到受信任證書清單中。在CA證書檔案的欄 位中,輸入證書的位置,然後按一下**提交**。

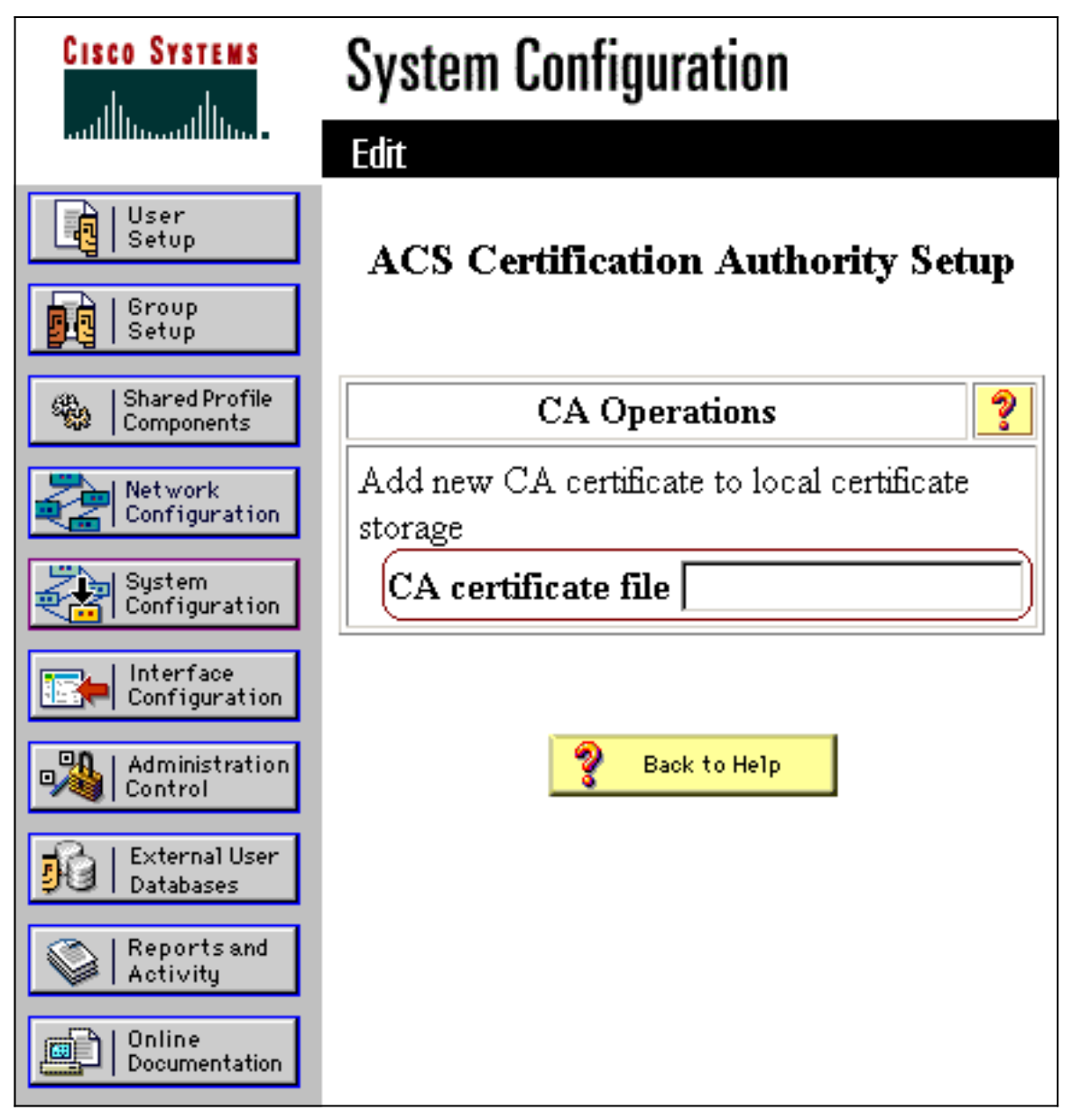

3. 按一下「Edit Certificate Trust List」。檢查ACS應信任的所有CA,並取消檢查ACS不應信任 的所有CA。按一下「Submit」。

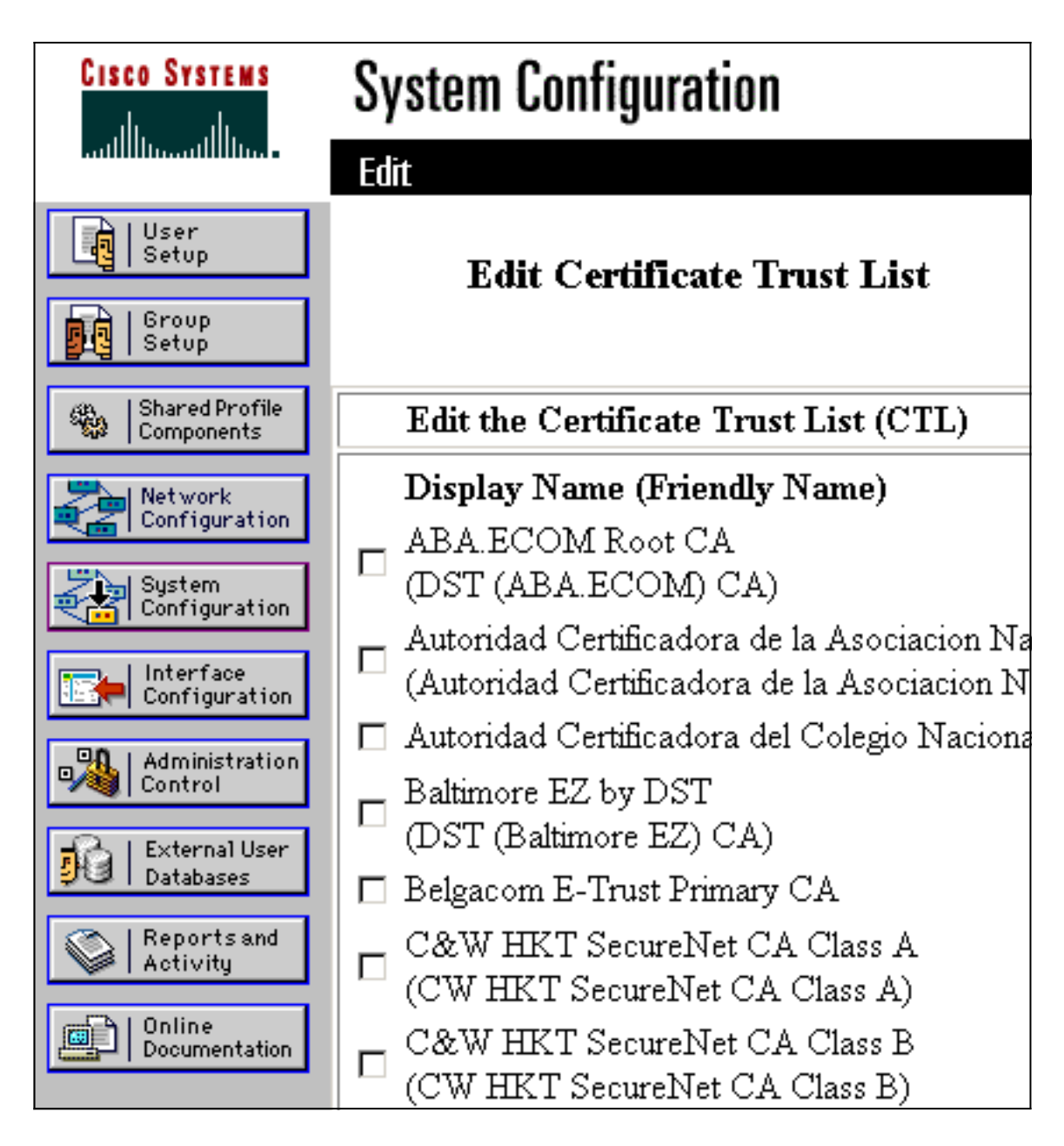

## 重新啟動服務並在ACS上配置PEAP設定

按照以下步驟重新啟動服務並配置PEAP設定。

- 1. 按一下System Configuration,然後按一下Service Control。
- 2. 按一下Restart以重新啟動服務。
- 3. 要配置PEAP設定,請按一下System Configuration,然後按一下Global Authentication Setup。
- 4. 檢查下面顯示的兩個設定,並將所有其他設定保留為預設值。如果需要,可以指定其他設定 ,例如「啟用快速重新連線」。完成後,按一下Submit。允許EAP-MSCHAPv2允許MS-CHAP版本2身份驗證註:有關快速連線的詳細資訊,請參閱系統配置中的「身份驗證配置選 <u>項」:驗證與憑證</u>。